## Permission to Travel Form Process – GotSport

When participating in a tournament located outside of the East Region, a Permission to Travel form is required to be completed. Following are the details for completing the process:

<u>Club Administrator:</u> https://gotsport.zendesk.com/hc/en-us/articles/16095920660759-As-a-clubadmin-How-to-search-complete-any-available-forms

- From your club dashboard click on Affiliations.
- Go down to New York State West and click on Available Forms, Select Permission to Travel Form

| ۲ | New York State West Youth Soccer Assoc<br>Corning, NY, US           | USYS | Association | Available Forms (1) |
|---|---------------------------------------------------------------------|------|-------------|---------------------|
|   | Permission to Travel Form<br>New York State West Youth Soccer Assoc |      |             | Select              |

- Click Register next to Your Name, complete the details and submit the form. If you are listed as manager on a roster, you can select the team otherwise you can continue past that option to the form.
- The form will be submitted to NYSW for approval.

<u>Coaches/ Team Managers</u>: As long as you are listed as a coach/ team manager within the team in GotSport, you have access to complete this form on behalf of your team. <u>https://gotsport.zendesk.com/hc/en-us/articles/6720554016919-How-to-complete-a-required-forms-</u> <u>Club-and-managers-</u>

• From your personal profile, click on Forms and Available Forms

| ෯ Dashboard | Account    | 🛗 Events        | 📽 Tear | m Management |      | A Program Registrations | Forms | 🛱 Referee | 🚠 Family |
|-------------|------------|-----------------|--------|--------------|------|-------------------------|-------|-----------|----------|
|             | 0 P        | ast Forms       |        | Available F  | orms |                         |       |           |          |
|             | <b>₽</b> A | Available Forms |        |              |      |                         |       |           |          |

- If you haven't submitted the form previously, it will say Start. If you've submitted a previous form, it will say complete, however you can click on the form name to start another submittal.
- Fill out the form and submit to NYSW for approval.

|  | Permission to Travel Form              | <ul> <li>Complete</li> </ul> |  |  |  |
|--|----------------------------------------|------------------------------|--|--|--|
|  | New York State West Youth Soccer Assoc |                              |  |  |  |

## Printing Approval as Club Official or Coach/ Team Manager

- Once approved, you will receive an email stating that the form has been approved and is available.
- The approved form can be accessed from your individual profile.
  - Click on the icon on the top of your dashboard to take you to your personal profile.

| 😑 Dashl   | board        |                       | 8    |          |    | <b>2</b> 36 | Q | ۲ |
|-----------|--------------|-----------------------|------|----------|----|-------------|---|---|
| Dashboard | Affiliations | is Settings - Tools - |      |          | 1  |             |   |   |
|           | 0            | l sho                 | ow a | all forr | ns |             |   |   |

| Dashboard | Account | 🛗 Events        | 📽 Team          | n Management | ≓ Team Scheo                 | luling 🛛 🖪 Program Registra           | ations Forms | 🛱 Referee | 🚠 Family   |                |           |  |
|-----------|---------|-----------------|-----------------|--------------|------------------------------|---------------------------------------|--------------|-----------|------------|----------------|-----------|--|
|           | @ Pas   | st Forms        |                 | Forms        |                              |                                       |              |           |            |                |           |  |
|           | Ava     | Available Forms | Available Forms |              |                              | Contract                              | Name         | Created   | Complete   | Current Status | Approvals |  |
|           | Su≱ Su  | pport rickets   |                 | 11482808     | Permission to<br>Travel Form | Pam Whitcomb<br>pwhitcomb@nyswysa.org | 10/19/2023   | *         | ✓ Approved |                |           |  |
|           | -       |                 |                 |              |                              |                                       |              |           |            |                |           |  |

 Once approved, click on the 3 dots next to the form and download the PDF to print for your records.

Contact Pam Whitcomb, Operations Manager, at <a href="mailto:pwhitcomb@nyswysa.org">pwhitcomb@nyswysa.org</a> with any questions.